## Configuração de acesso à rede wireless – WINDOWS7/8.1/10

Este guia passo-a-passo orienta os usuários na configuração de acesso à rede wireless wifiUEM. Todos os passos presentes neste guia devem ser executados com exatidão para que o acesso a rede Wi-Fi funcione corretamente.

**01**. Identifique o ícone de rede no canto inferior direito da sua tela e clique sobre ele com o botão direito do mouse. No menu selecione "Abrir Central de Rede e Compartilhamento".

**02**. Na tela seguinte clique em:

- Para Windows 7: "Gerenciar redes sem fio", em seguida "Adicionar" e depois "Criar um perfil de rede manualmente".
- **Para Windows 8/8.1/10**: "Configurar uma nova conexão ou rede", em seguida "Conectar-se manualmente a uma rede sem fio". Clique em "Avançar".

03. Preencha os campos (Respeitando as letras maiúsculas e minúsculas):

- Nome da rede: **wifiUEM**.
- Em tipo de segurança, selecione: WPA2-Enterprise.
- Tipo de criptografia: **AES.**
- Desmarque as caixas que estiverem marcadas.
- Clique no botão "Avançar".

**04.** Caso, após o ítem "3", o sistema informe que "Já existe uma rede chamada wifiUEM", proceda como indicado a seguir, caso contrário vá para o ítem "5":

- Para Windows 7: Vá para a tela "Gerenciar redes sem fio…", localize o perfil de rede "wifiUEM", clique sobre ele (uma vez) para selecioná-lo. Clique em "Remover". Volte ao ítem "2".
- Para Windows 8.1: Clique sobre o ícone de rede no canto inferior direito da tela. No menu, clique em "Exibir Configurações de Conexão". Em "Conexões" clique em "Gerenciar redes conhecidas". Selecione o perfil de rede "wifiUEM" e clique em "Remover". Volte ao ítem "2".
- Para Windows 10: Clique sobre o ícone de rede no canto inferior direito da tela. No menu, clique em "Configurações de rede". Clique em "Gerenciar configurações de Wi-Fi". Selecione o perfil de rede "wifiUEM" e clique em "Remover". Volte ao ítem "2".
- **Obs**: Caso o link "Exibir Configurações de Conexão" não estiver presente, no menu de redes ao alcance, clique com o botão direito do mouse sobre a rede "wifiUEM" e escolha "Remover esta rede". **Volte ao ítem "2".**

05. Clique na opção "Alterar configurações de conexão".

- **06.** Selecione a guia "Segurança".
- 07. Clique no botão "Configurações avançadas"

**08.** Na guia "Configurações 802.1X" marque as opções "Especificar o modo de autenticação" e "Habilitar logon único para esta rede", e clique no botão "OK".

09. Selecione a guia "Segurança" e clique no botão "Configurações" do "Microosoft: Protected EAP (PEAP)".

- 10. Desmarque todas as marcações e clique no botão "Configurar..."
- 11. Se estiver selecionada, desmarque a opção e clique no botão "OK" para todas as telas anteriores.

12. Clique sobre o ícone de rede, selecione a rede wifiUEM e clique no botão "Conectar".

- 13. Digite "Nome de usuário e Senha" da seguinte forma:
  - SERVIDORES:
    - Nome de <u>u</u>suário: <email da UEM sem o @uem.br>
    - <u>S</u>enha: <a mesma do email>
  - ALUNOS:
    - Nome de <u>u</u>suário: <número de matrícula>
    - <u>S</u>enha: <a mesma da "Secretaria Virtual">

**Obs**: O usuário para alunos da graduação é composto pelas letras <ra> + o número do ra, para os alunos da pós-graduação é composto pelas letras <pg> + o número do ra. Clique no **botão ''OK**'' e estará completa a conexão.

14. Se for solicitado, em "Definir Local de Rede", escolha "Rede pública".